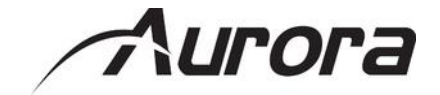

## Web アクセス型ネットワーク制御コントローラー

# <u>LXC-1</u>

<ユーザーズガイド>

取扱説明書 Ver.1.2.2

● この度は、本製品をお買い上げいただきまして誠にありがとうございます。

● 本製品の性能を十分に引き出してご活用いただくために、ご使用前に必ずこの取扱説明書をお読みくだ さい。また、お読みになった後は、本製品近くの見やすい場所に保管してください。

**ARVANICS** Corporation

## 商標について

- ETHERNET とイーサネットは、富士ゼロックス株式会社の登録商標です。
- その他、記載されている会社名、製品名は、各社の登録商標または商標です。なお、本文中において、 <sup>®</sup>マークや™マークを省略している場合があります。

# この取扱説明書をお読みいただく前に

- この取扱説明書の無断転載を禁じます。
- お客様がお持ちの製品のバージョンによっては、この取扱説明書に記載される外観図などが一部異なる 場合がありますのでご了承ください。
- 取扱説明書は改善のため、事前の予告なく変更することがあります。最新の取扱説明書は、弊社のホームページからダウンロードすることができます。

http://www.arvanics.com

# 安全上のご注意

製品をご使用前に必ずお読みください。

この取扱説明書には、お客様や他の人への危害や損害を未然に防ぎ、製品を安全に正しくお使いいただくために、重要な内容を記載しています。

次の内容 (表示・図記号) をよく理解してから本文をお読みになり、記載事項をお守りください。

#### 「警告」、「注意」、「記号」の意味

| 表示   | 表示の意味                                                    |
|------|----------------------------------------------------------|
| ⚠ 警告 | この表示を無視して誤った取り扱いをすると、人が死亡または重傷を負う可能性<br>が想定される内容を示します。   |
| ⚠注意  | この表示を無視して誤った取り扱いをすると、人が傷害を負ったり、物的損害の<br>発生が想定される内容を示します。 |

| 図記号            | 図記号の意味                                                    | 記 <del>号</del> 例 |
|----------------|-----------------------------------------------------------|------------------|
| 注意             | この記号は、警告・注意を促すことを告げるものです。<br>図の中に具体的な注意内容が描かれています。        | 感電注意             |
| <b>文</b><br>禁止 | この記号は、禁止行為であることを告げるものです。<br>図の中に具体的な禁止内容が描かれています。         | 分解禁止             |
|                | この記号は、行為を強要したり指示したりする内容を告げるものです。<br>図の中に具体的な指示内容が描かれています。 |                  |
| 指示             |                                                           | プラグを抜く           |

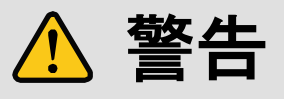

#### ■重い製品を持ち上げるときは

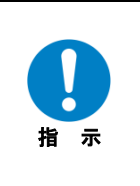

#### ●持ち上げるときは2名以上で作業する 製品を持ち上げるとき、膝を伸ばしたまま腰を曲げて持ち上げる動作は、腰への負担が非常に強く危険です。 片足を少し前に出して膝を曲げ、腰を十分に降ろしてから、身体を製品に近づけて身体全体で持ち上げるようにして ください。

一人での持ち上げは負傷を招く原因となります。

⚠ 警告

#### ■設置・接続するときは

| <b> </b>   | <ul> <li>●不安定な場所に置かない</li> <li>水平で安定したところに設置してください。本体が落下・転倒してけがの原因になります。</li> <li>●振動のある場所に設置するときは固定する</li> <li>振動で本体が移動・転倒し、けがの原因になります。</li> </ul>                                                                                                    |
|------------|----------------------------------------------------------------------------------------------------|
| 「日本の一方である」 | <ul> <li> <b>お付工事は技術・技能を有する専門業者が行う</b> </li> <li>             技術・技能を有する専門業者が据え付けを行うことを前提に販売されているものです。据え付け・取り付けは、必ず             エ事専門業者または弊社営業部までお問い合わせください。火災・感電・けが・器物破損の原因になります。      </li> <li> <b>電源プラグは、コンセントから抜きやすいように設置する</b> </li> <li> <b>テーの異常・故障のときや、長時間使用しないときなどに役立ちます。</b> </li> <li> <b>電源プラグは指定電源電圧のコンセントに根元まで確実に差し込む</b> </li> <li> <b>差し込み方が悪いと、発熱により火災・感電の原因になります。傷んだ電源プラグ、緩んだコンセントは使用しない</b> </li> <li> <b>機器を接続するときは、電源プラグをコンセントから抜く</b> </li> <li>             機器を方ーブルで接続するときは、長距離伝送接続なども含めて、関係するすべての機器の電源プラグをコンセント         </li> <li>             から抜いてください。その後に、各機器の信号・制御ケーブルを接続し、各機器の電源プラグをコンセントに接続し         </li> <li>             本体と他の機器との接地電位差により、火災・感電または機器の破損が発生する場合があります。         </li> </ul> |

#### ■お使いのときは

| <b>()</b> | <ul> <li>●異物をいれない</li> <li>通風孔などから金属類や紙などの燃えやすいものが内部に入った場合、火災・感電の原因になります。</li> <li>●電源コード・ACアダプタは</li> <li>・傷つけたり、延長するなど加工したり、過熱したりしない</li> <li>・引っ張ったり、重いものを乗せたり、はさんだりしない</li> <li>・無理に曲げたり、ねじったり、東ねたりしない</li> <li>そのまま使用すると、火災・感電の原因になります。電源コード・ACアダプタが傷んだら、弊社営業部までお問い<br/>合わせください。</li> </ul> |
|-----------|----------------------------------------------------------------------------------------------------|
| 分解禁止      | ●修理・改造・分解はしない<br>内部には電圧の高い部分があり、火災・感電の原因になります。内部の点検・調整・修理は、弊社営業部までお問い<br>合わせください。                                                                                                    |
| 接触禁止      | ● <b>雷が鳴り出したら本体と、本体へ接続されたケーブル類には触れない</b><br>感電の原因になります。                                                                                                    |
| 1 示       | ● <b>電源プラグの埃などは定期的にとる</b><br>電源プラグの絶縁低下により、火災の原因になります。                                                                                                    |

#### ■もしものときは

|        | ●煙が出ている、異音、異臭がするときは、すぐに電源プラグをコンセントから抜く                                      |
|--------|-----------------------------------------------------------------------------|
|        | そのまま使用をすると、火災・感電の原因になります。<br>● 英下た ビニト いちはが確保した トキけ、オペニ 季酒 プラグ ちっ いわいしから はく |
| B = C  | ●洛下なとにより平怦が吸頂しにとさは、9くに电源ノフソをコンセントから扱く                                       |
|        | そのまま使用すると、火災・感電・けがの原因となります。点検・修理については、弊社営業部までお問い合わせく                        |
| ノフクを抜く | 「ださい。                                                                       |
|        | ●内部に水や異物が入ったら、すぐに電源プラグをコンセントから抜く                                            |
|        | そのまま使用すると、火災・感電の原因になります。                                                    |

# ⚠ 注意

#### ■設置・接続するときは

|             | ●温度の高い場所に置かない                                         |
|-------------|-------------------------------------------------------|
|             | 直射日光が当たる場所や温度の高い場所に置くと火災の原因になります。                     |
|             | ●埃・油煙・湿気の多い場所に置かない                                    |
|             | 埃の多い場所や、加湿器のそばに置くと、火災・感電の原因になります。                     |
|             | ●通風孔をふさがない                                            |
| <b>林</b>    | 通風孔をふさぐと内部に熱がこもり、火災や故障の原因になります。                       |
| <del></del> | ●本体の上に重いものを置かない                                       |
|             | 倒れたり落ちたりしてけがの原因になります。                                 |
|             | ●コンセントや配線器具の定格を超える使い方はしない                             |
|             | タコ足配線はしないでください。火災・感電の原因になります。                         |
|             | ●ぬれた手で電源プラグを抜き差ししない                                   |
|             | 感電の原因になります。                                           |
|             |                                                       |
| ぬれ手禁止       |                                                       |
|             | ●温度と湿度の使用・保存範囲を守る                                     |
|             | 範囲を超えて使用を続けた場合、火災・感電の原因になります。                         |
|             | ●海抜 2,000 m 以上の場所に設置しない                               |
|             | 部品の寿命などに影響を及ぼすおそれや、故障の原因になる場合があります。                   |
|             | ●ラックへ設置するときは、上下に空冷のための隙間を空ける                          |
|             | (ラックへ設置できる製品の場合)                                      |
| 指示          | EIA 相当のラックに設置してください。設置をするときは、上下に空冷のための隙間を空けるよう考慮してくださ |
|             | い。                                                    |
|             | また本体を平均的に支えるため、市販のL型サポートアングルとラック取付金具との併用をお勧めします。      |
|             | ●ゴム足を取り外した後に、ねじだけをねじ穴に挿入しない                           |
|             | (ゴム足付き製品の場合)                                          |
|             | ゴム足を取り外した後に、ねじだけをねじ穴に挿入することは絶対にお止めください。内部の電気回路や部品に接触  |
|             | し、故障の原因になります。再度ゴム足を取り付ける場合は、付属のゴム足とねじ以外は使用しないでください。   |

#### ■お使いのときは

| <u>ب</u>      | <ul> <li>●付属の電源コード・AC アダプタ以外のものは使用しない</li> <li>●付属の電源コード・AC アダプタは本製品専用のため、他の製品には使用しない</li> <li>不適合により、火災・感電の原因になります。</li> </ul>                     |
|---------------|----------------------------------------------------------------------------------------------------|
| <b>プラグを抜く</b> | <ul> <li>●長時間使用しないときは、安全のため電源プラグをコンセントから抜く</li> <li>万一故障したとき、火災の原因になります。</li> <li>●お手入れのときは、電源プラグ・AC アダプタをコンセントから抜く</li> <li>感電の原因になります。</li> </ul> |

# 目次

| 1  | 同梱物    | 勿の確認                            | 8  |
|----|--------|---------------------------------|----|
| 2  | 製品概    | 既要                              | 9  |
| 3  | 特長     |                                 | 10 |
| 4  | 各部の    | D名称とはたらき                        | 11 |
| 4  | 4.1 L  | XC-1 のフロントパネルおよびリアパネル           | 11 |
| 5  | セット    | トアップボタン機能                       | 12 |
| ę  | 5.1 IF | P アドレス調査方法                      | 13 |
| 6  | ウェフ    | ブセットアップページ                      | 14 |
| (  | 6.1 G  | General Settings Tab            | 15 |
| (  | 6.2 N  | letwork Setting Tab:            | 16 |
| (  | 6.3 P  | Port Settings Tab               | 17 |
|    | 6.3.1  | Master Remote IP                | 17 |
|    | 6.3.2  | Local Serial Port Settings      | 17 |
|    | 6.3.3  | Port Processing Session         | 18 |
|    | 6.3.4  | Local Serial Transmit           | 20 |
|    | 6.3.5  | Relay 1 & 2 Setting             | 21 |
|    | 6.3.6  | A/D Digital IO 1 & Digital IO 2 | 21 |
| 7  | IR ICT | ついて                             | 23 |
| 7  | 7.1 IF | R ケーブル                          | 23 |
| -  | 7.2 IF | R データファイル登録                     | 23 |
| 8  | 制御=    | コマンド                            | 25 |
|    | 8.1    | RPC プロトコル                       | 25 |
|    | 8.2    | TELNET プロトコル                    | 28 |
| 9  | 製品仕    | 土様                              | 32 |
| 10 | 正常     | 常に動作しないときは                      | 33 |

# 1 同梱物の確認

以下の同梱物がすべてそろっているかご確認ください。 万一、同梱物に不備がありましたら、お手数ですが弊社の本社営業部または各営業所までご連絡ください。

- ・LXC-1 本体 1 台
- ・取扱説明書(本書) 1冊
- ・ラックイヤー 2個
- ・ネジ 4本

## 2 製品概要

LXC-1 は低コスト、高品質の Web アクセス型セットワーク制御コントローラーです。制御ポート延長のためにデザインされており、シリアル (1 系統)、IR (1 系統)、リレー (2 系統)、DIO (2 系統) が一台にまとまっています。すべてのポート設定は内蔵のセットアップ Web ページから行うことができます。 内蔵フラッシュメモリにより、制御用のウェブページを保存して、ウェブサーバーとなることができます。

# 3 特長

以下は、本機の特長です。

- ・32 bit RISC プロセッサー
- ・Telnet / TCP 制御
- ・シリアル×1 ポート
- ・リレー ×2ポート
- ・DIO ×2 ポート
- ・IR ×1ポート
- 10/100 LAN (PoE)
- ・内蔵 ウェブサーバー
- ・内蔵 セットアップウェブページ
- ・消費電力 約3W
- ・コンパクトサイズ 118.2 (W) × 24.9 (H) × 72.7 (D) mm (突起物含まず)

# 4 各部の名称とはたらき

## 4.1 LXC-1 のフロントパネルおよびリアパネル

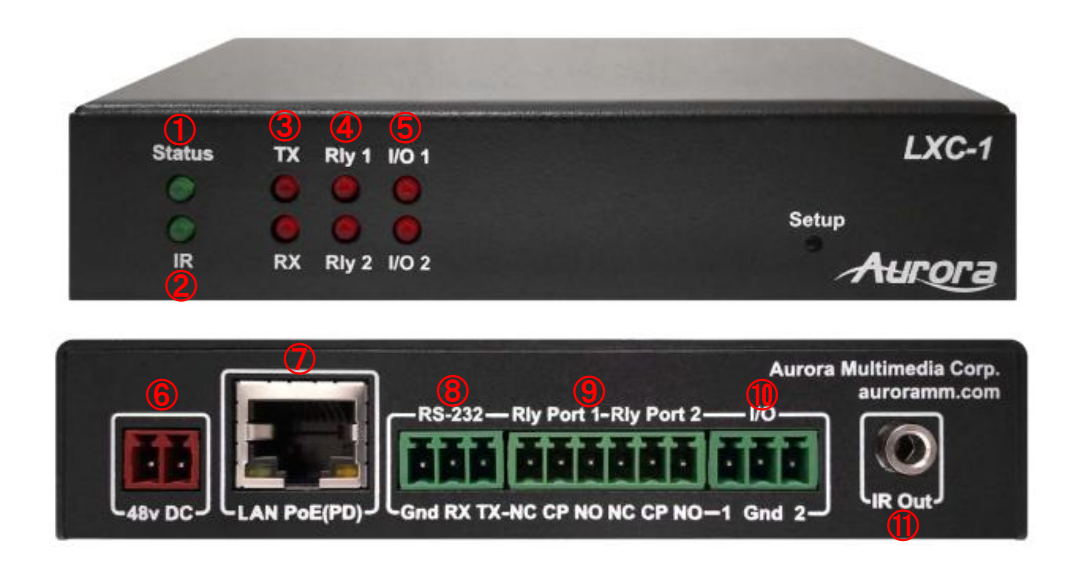

| 番号 | 名称                   | 説明                                                |
|----|----------------------|---------------------------------------------------|
| 1  | ステータス LED            | 正常に作動している際に一定間隔で点滅します。                            |
| 2  | IR LED               | IR コマンドを発信している際に点滅します。                            |
| 3  | RS-232C 通信 LED       | RSS-232C 通信を行っている際に点滅します。                         |
| 4  | リレー LED              | リレーが動作している際に点灯します。                                |
| 5  | DIO LED              | デジタル入出カモードの ON/OFF を表示します。<br>ON : 点灯<br>OFF : 消灯 |
| 6  | 48 V DC              | 本バージョンではご利用いただくことができません。                          |
| 7  | 10/100 LAN (PoE) ポート | LAN 通信と PoE による給電を行います。                           |
| 8  | シリアルポート              | RS-232C 通信を行います。                                  |
| 9  | リレーポート               | 接点による外部制御を行います。                                   |
| 10 | I/O ポート              | 入力信号レベルを検出し、信号レベルを出力します。                          |
| 1  | IR 出力ポート             | IR 出力を行います。                                       |

# 5 セットアップボタン機能

セットアップボタンはLXC-1のフロントパネルに取り付けられており、以下の2つの機能で利用することができます。

#### 1. 工場出荷時のリセット

5 秒間ボタンを長押しすることで、ユニットは工場出荷時の状態に戻ります。 なお、工場出荷時の状態では IP アドレスが DHCP/Auto IP となるため、IP アドレスを調査した後、ウ ェブセットアップページにアクセスします。 ※弊社販売時は IP アドレスを 192.168.1.100 に設定し出荷しています。

#### 2. ファームウェアアップデートモード

10 秒間長押しすることで、ファームウェアアップデートモードとなります。この際、Rly1 と Rly2、 I/O1 と I/O2 の LED は点灯となります。

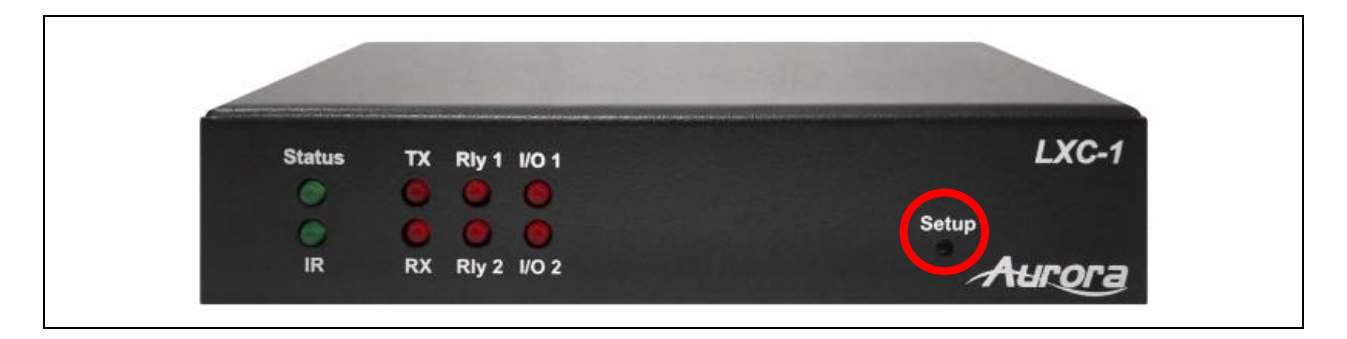

## 5.1 IP アドレス調査方法

工場出荷時の状態では IP アドレスが DHCP/Auto IP となりランダムになるため、弊社提供の簡易調査ツール "find\_a.exe"を使用することで、接続している LXC-1の IP アドレス情報を入手可能です。 ※簡易調査ツール "find\_a.exe"の入手につきましては、弊社営業部までお問い合わせください。

1. コマンドプロンプトを開きます(CMD.EXE を実行します)

| Command Prompt X + ~                                                                                                    | - | D | × |
|----------------------------------------------------------------------------------------------------|---|---|---|
| C:\var\vagrant\runner\share>ipconfig                                                                                                    |   |   |   |
| Windows IP Configuration                                                                                                    |   |   |   |
| Ethernet adapter Internal Ether:                                                                                                    |   |   |   |
| Connection-specific DNS Suffix .:<br>Link-local IPv6 Address : fe80::5ce7:f189:de3f:d34c%17<br>IPv4 Address : 192.168.24.220<br>Subnet Mask : 255.255.255.0<br>Default Gateway : 192.168.24.254    |   |   |   |
| Ethernet adapter VirtualBox Host-Only Network:                                                                                                    |   |   |   |
| Connection-specific DNS Suffix .:<br>Link-local IPv6 Address : fe80::44e:e619:a6fa:8417%11<br>IPv4 Address : 192.168.56.1<br>Subnet Mask : 255.255.255.0<br>Default Gateway :                      |   |   |   |
| Ethernet adapter BAFFALO USB Ether:                                                                                                    |   |   |   |
| Connection-specific DNS Suffix .:<br>Link-local IPv6 Address : fe80::f854:d00c:2ae8:7e23%20<br>Autoconfiguration IPv4 Address . : 169.254.126.35<br>Subnet Mask : 255.255.0.0<br>Default Gateway : |   |   |   |
| C:\var\vagrant\runner\share>find_a -h<br>Usage: find_a source_address [wait_seconds]                                                                                                    |   |   |   |
| C:\var\vagrant\runner\share>find_a 169.254.126.35                                                                                                    |   |   |   |
| C:\var\vagrant\runner\share>find_a 169.254.126.35<br>{"Type":"LXC-1","Serial":22170004,"Name":"LXC-1","IP":"169.254.197.127","Mac":"00:11:02:BC:7F:C4"} 5                                          |   |   |   |
| C:\var\vagrant\runner\share>                                                                                                    |   |   |   |

- 2. ipconfig を実行し、LXC-1 からの応答を受け取る PC 側の IP アドレスを調査します。
- 3. 例では、LXC-1 は USB Ether の接続先と同じネットワークに接続されています。USB Ether の項目 に表示される IP アドレスで LXC-1 からの応答を受け取ります。
- 4. 上記で判明した PC 側の IP アドレスを find\_a の引数に指定して実行します。
   ※初回実行時はファイヤーウォールにブロックされるため、許可してから再実行します。
- 5. LXC-1 に振り分けられた IP アドレスを含んだ情報が表示されます。例では、169.254.197.127 の部分 です。

# 6 ウェブセットアップページ

LXC-1 のウェブセットアップページは、<IP Address of unit>/setup から設定することが可能です。

例: 192.168.1.100/setup Default User : admin Passoword : admin

| XC-1                    |                                                                                                    |                                        |                                           |               | Aurora |
|-------------------------|----------------------------------------------------------------------------------------------------|----------------------------------------|-------------------------------------------|---------------|--------|
|                         | LXC                                                                                                    | 1 - Ge                                 | neral Setting                             | s             |        |
| Gen                     | eral Settings                                                                                                    | Netw                                   | ork Settings                              | Port Settings |        |
| Status:                 | IP Address : 192.168<br>Hostname : LXC-1<br>MAC Address : 00:11<br>Serial Number : 1634<br>Firmware Revision : 1 | .1.100<br>1:02:BC:30<br>10001<br>01.08 | :3A                                       |               |        |
| Change Password:        | Change Passwor                                                                                                   | @<br>@                                 | Enter new password<br>Verify new password |               |        |
| Reset Factory Defaults: | Restore Defaults                                                                                                 | 1                                      |                                           |               |        |
| Firmware Update Mode:   | Start Update                                                                                                    |                                        |                                           |               |        |
| Restart LXC-1:          | Reboot                                                                                                    |                                        |                                           |               |        |
|                         | © 2017 Auror                                                                                                    | a Multimed                             | lia Corp. All Rights Re                   | served.       |        |

## 6.1 General Settings Tab

このページにより、ユーザーはパスワードの変更と工場出荷時への変更、ファームウェアアップデートの 開始、LXC-1 のリブートが可能です。

| LXC-1                   |                                                                                                    |                                            |               | Aurora |
|-------------------------|----------------------------------------------------------------------------------------------------|--------------------------------------------|---------------|--------|
|                         | LXC                                                                                                    | 1 - General Setting                        | IS            |        |
| Gen                     | eral Settings                                                                                                    | Network Settings                           | Port Settings |        |
| Status:                 | IP Address : 192.168<br>Hostname : LXC-1<br>MAC Address : 00:11<br>Serial Number : 1634<br>Firmware Revision : 0 | .1.100<br>:02:BC:30:3A<br>0001<br>01.08    |               |        |
| Change Password:        | Change Password                                                                                                  | Enter new password     Verify new password |               |        |
| Reset Factory Defaults: | Restore Defaults                                                                                                 |                                            |               |        |
| Firmware Update Mode:   | Start Update                                                                                                    |                                            |               |        |
| Restart LXC-1:          | Reboot                                                                                                    |                                            |               |        |
|                         | © 2017 Aurora                                                                                                    | a Multimedia Corp. All Rights R            | leserved.     |        |

## 6.2 Network Setting Tab:

Network タブにより、現在の IP アドレスの設定がわかります。また、ユーザーはネットワークパラメータの設定を行うことができます。DHCP や固定 IP アドレスの設定も可能です。

DHCP 選択時に DHCP サーバーが不在のネットワークに接続すると、ランダムなリンクローカルアドレスが付与されます(AutoIP)。

|                           | LXC-1 -                                                                                                    | Network Cor                             | nfigura  | tion    |         |  |
|---------------------------|----------------------------------------------------------------------------------------------------|-----------------------------------------|----------|---------|---------|--|
| Gene                      | ral Settings                                                                                                 | Network Sett                            | ings     | Port Se | ettings |  |
| Current Network Settings: | P Address : 192.168<br>Subnet Mask : 255.2<br>Sateway : 192.168.1<br>Hostname : LXC-1<br>MAC Address : 00:11 | .1.100<br>55.0.0<br>.1<br>1:02:BC:30:3A |          |         |         |  |
| Network Configuration:    | DHCP                                                                                                    |                                         | ON OFF   |         |         |  |
|                           | Static IP Address                                                                                            | 192                                     | 168      | 1       | . 100   |  |
|                           | Subnet Mask                                                                                                  | 255                                     | 255      | 0       | . 0     |  |
|                           | Gateway                                                                                                    | 192                                     | 168      | 1       | . 1     |  |
| 1                         | Hostname                                                                                                    | LXC                                     | >1       |         | ă.      |  |
|                           |                                                                                                    |                                         | Apply Cł | nanges  |         |  |

### 6.3 Port Settings Tab

Port Settings タブにより、ユーザーはボーレートの変更やリレーや DIO のステータス確認、 その他コミュニケーションオプションの変更が可能です。

| LXC-1 - Port Setup                                  |                                                                                                    |  |  |  |
|-----------------------------------------------------|----------------------------------------------------------------------------------------------------|--|--|--|
| Gen                                                 | eral Settings <u>Network Settings</u> <u>Port Settings</u>                                                                                                 |  |  |  |
| Master Remote IP:                                   |                                                                                                    |  |  |  |
| Local Serial Port Settings:                         | Baud Rate     115200 ▼       Data Size     8 ▼       Parity     None ▼       Stop bits     1 ▼                                                             |  |  |  |
| Port Processing Session:                            | Manual  Apply Serial Changes                                                                                                    |  |  |  |
| Local Serial Transmit:                              | Serial Test                                                                                                    |  |  |  |
| Relay 1:<br>Relay 2:                                | <ul> <li>● Off</li> <li>● On</li> <li>● State on Power Up:</li> <li>● Off</li> <li>● On</li> <li>● State on Power Up:</li> <li>● Off</li> <li>▼</li> </ul> |  |  |  |
| A/D or Digital IO 1:                                | Digital Output ▼       Output Level         Low ▼                                                                                                    |  |  |  |
| Digital IO 2:                                       | Digital Output ▼       Output Level         Low ▼                                                                                                    |  |  |  |
|                                                     | Apply IO Changes                                                                                                    |  |  |  |
|                                                     |                                                                                                    |  |  |  |
| © 2017 Aurora Multimedia Corp. All Rights Reserved. |                                                                                                    |  |  |  |

#### 6.3.1 Master Remote IP

LXC-1 は、シリアルポートでのデータ受信時や DIO 入力変化時に HTTP POST させることができます。各 設定欄でも通信先の IP アドレスを指定できますが、それぞれで指定がない場合にはここで指定した IP アド レスが参照されます。 Aurora 社製製品には、HTTP サーバーで POST を受けて連動できるコントローラー製品があります。 通常の HTTP サーバーでも POST メッセージを受け取ることが可能です。ポートは 80、URL は http://address/rpc です。

#### 6.3.2 Local Serial Port Settings

シリアルポートの各種設定ができます。

| Local Serial Port Settings: | Baud Rate | 115200 🔻      |
|-----------------------------|-----------|---------------|
|                             | Data Size | 8 🔻           |
|                             | Parity    | None <b>T</b> |
|                             | Stop bits | 1 •           |

#### 6.3.3 Port Processing Session

#### 1. Manual

デフォルト設定となります。制御コマンドにてシリアルデータを送受信する場合には Manual を選ん でください。

#### 2. Push to Variable

LXC-1 のシリアルポートに入ったデータを Aurora 社製リモートコントローラーの変数 (Variable) に 反映させることができます。 Remote Session IP Address: リモートコントローラーの IP アドレス

Target RPC Variable Name : リモートコントローラーの変数名

| Port Processing Session: | Push to Variable  Remote Session IP Address Target RPC Variable Name | 0 0 0 0 0 0 0 0 0 0 0 0 0 0 0 0 0 0 0 |  |
|--------------------------|----------------------------------------------------------------------|---------------------------------------|--|
|                          |                                                                      | Apply Serial Changes                  |  |

#### 3. Push to Port

LXC-1 のシリアルポートと Aurora 社製リモートコントローラーのシリアルポートとの間で通信を 行うことができます。

Remote Session IP Address : リモートコントローラーの IP アドレス Target RPC Serial Port Number : リモートコントローラーのシリアルポート番号

| Port Processing Session: | Push to Port  Remote Session IP Address Target RPC Serial Port Number | 0 . 0 . 0 . 1        |
|--------------------------|-----------------------------------------------------------------------|----------------------|
|                          |                                                                       | Apply Serial Changes |

#### 4. Telnet Client

LXC-1 で受信したシリアルデータを、指定した Telnet サーバーに送信します。(LAN/Serial 変換) ※LAN→RS-232C/ RS-232C→LAN の双方向でデータ転送できます。 Remote Session IP Address: 接続先サーバーの IP アドレス Telnet Remote Port Number: 接続先サーバーの Telnet のポート番号 Telnet Timeout Seconds : コネクションのタイムアウト時間

| Port Processing Session: | Telnet Client   Remote Session IP Address           | 0.0.0                | . 0     |
|--------------------------|-----------------------------------------------------|----------------------|---------|
|                          | Telnet Remote Port Number<br>Telnet Timeout Seconds |                      | 23<br>0 |
|                          |                                                     | Apply Serial Changes |         |

[使用例] LXC-1 本体がクライントになり、Telnet サーバーに接続する。

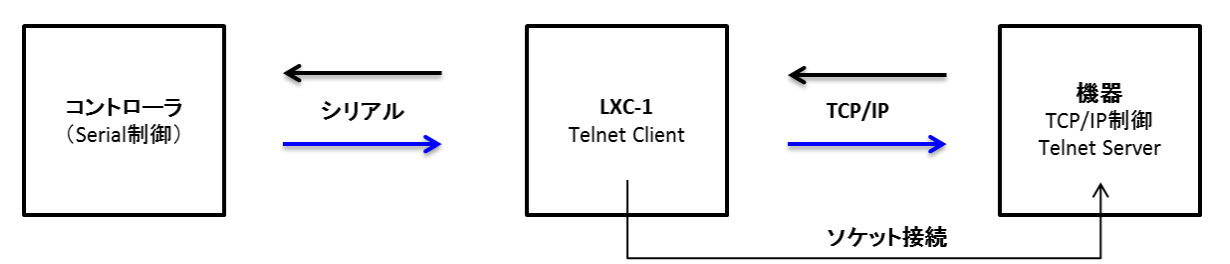

#### 5. Telnet Server

LXC-1 本体の指定 TCP/IP ポートをオープンし、Telnet クライアントからの接続を待ち受けます。 この時、LXC-1 で受信したシリアルデータを、接続を受けたクライアントに送信します。 (LAN/Serial 変換)

※ LAN→RS-232C/ RS-232C→LAN の双方向でデータ転送できます。 Telnet Local Port Number: LXC-1 本体で待ち受けるポート番号

| Port Processing Session: | Telnet Server   Telnet Local Port Number |                      | 23 |
|--------------------------|------------------------------------------|----------------------|----|
|                          |                                          | Apply Serial Changes |    |

[使用例] LXC-1 本体がサーバーになり、クライントの接続を待機する。

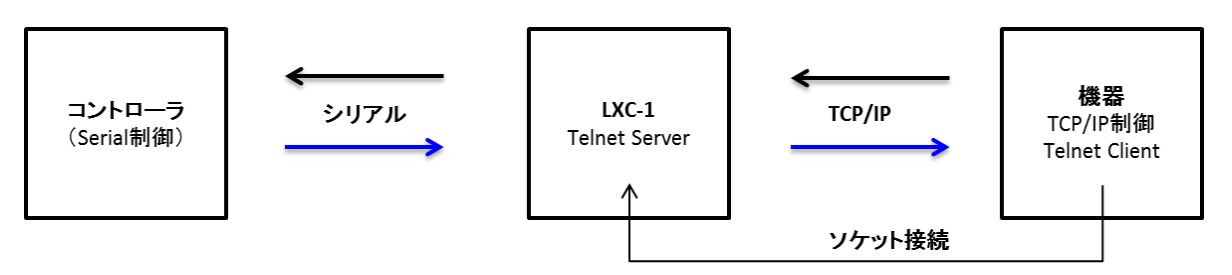

### 6.3.4 Local Serial Transmit

テキストボックスに入力したシリアルコマンドを LXC-1 本体の Serial ポートから送信します。

| Local Serial Transmit: |  | Serial Test |  |
|------------------------|--|-------------|--|
|                        |  |             |  |

#### 6.3.5 Relay 1 & 2 Setting

リレーポート 1&2 を ON/OFF に設定します。また、LXC-1 本体の電源を「ON」したときのリレーポートの 状態を設定できます。

| 設定項目           | LXC-1 本体の電源を「OFF」<br>する前のリレーポートの状態 | LXC-1 本体の電源を「ON」<br>した後のリレーポートの状態 |
|----------------|------------------------------------|-----------------------------------|
| Off            | On                                 | Off                               |
|                | Off                                | OI                                |
| On             | On                                 | 0.7                               |
|                | Off                                | ON                                |
| Last Set State | On                                 | On                                |
|                | Off                                | Off                               |

| Relay 1: | Off | On On | State on Power Up: | Last Set State 🔻 |
|----------|-----|-------|--------------------|------------------|
| Relay 2: | Off | On On | State on Power Up: | Off •            |

### 6.3.6 A/D Digital IO 1 & Digital IO 2

IO ポートに入力信号レベルを検出し、信号レベルを出力することができます。 デジタル入出力はポート1及び2が対応しています。アナログ入力には対応していません。

| A/D or Digital IO 1: | Digital Output ▼<br>Output Level | Low V         |
|----------------------|----------------------------------|---------------|
| Digital IO 2:        | Digital Output ▼<br>Output Level | High <b>v</b> |
|                      | Apply IO Changes                 |               |

#### 1. Digital Output

ポートを出力とします。デジタル出力ポートから LOW (Closed / Low Z)、または HIGH (Open / High Z) を出力できます。

#### 2. Digital Input

ポートを入力とします。Pull Up Mode にて、open/closed の変化、High Impedance Mode にて 0V/5V の変化を検出します。入力状態が変化すると登録した Aurora 社の コントローラーの変数に反映させることができます。

Remote Notify IP Address: リモートコントローラーの IP アドレス Notify Variable Name : リモートコントローラーの変数名

| A/D or Digital IO 1: | Digital Input 🔻          |     |           |  |
|----------------------|--------------------------|-----|-----------|--|
|                      | Input Mode               |     | Pull Up 🔹 |  |
|                      | Remote Notify IP Address | 0.0 | . 0 . 0   |  |
|                      | Notify Variable Name     | P   | USH1      |  |

### Input Mode の設定

| Input Mode     | 入力状態             | Notify データ |
|----------------|------------------|------------|
| Dull Lin       | Opened           | 1          |
|                | Closed / Shorted | 0          |
| Ligh Impodence | 0 V In           | 0          |
| righ impedance | 5 V In           | 1          |

## 7 IR について

## 7.1 IR ケーブル

| ピン配列                                   | 推奨 IR ケーブル型番     |
|----------------------------------------|------------------|
| 1 = IR signal (38KHz)<br>2 = Grounding | IR エミッタ:CA0061-2 |

## 7.2 IR データファイル登録

IR データファイルを LXC-1 内臓メモリに登録する場合、パソコンの FTP クライアントから LXC-1 の FTP サーバーにアクセスして、IR データファイルを IR フォルダにコピーします。

パソコンの FTP クライアントソフトについては、「FileZilla」という FTP クライアントソフトをお勧めします。

ダウロードページ: <u>https://filezilla-project.org/</u>

6. FileZilla FTP クライアントを起動します。

| 🔁 admin@192.168.70.31 - Fil                                      | leZilla                                                                                       |                              |                                  |                                    | <u></u>                                  | - 0 | × |
|------------------------------------------------------------------|-----------------------------------------------------------------------------------------------|------------------------------|----------------------------------|------------------------------------|------------------------------------------|-----|---|
| ファイル(E) 編集(E) 表示(V)                                              | 転送(I) サーバー(S) ブックマーク                                                                          | ( <u>B</u> ) ヘルプ( <u>H</u> ) |                                  |                                    |                                          |     |   |
| H - B - C +                                                      | 🖸 🎼 🔕 🍡 🐌 🔳                                                                                   | Q 🔍 🦓                        |                                  |                                    |                                          |     |   |
| ホスト(日): 192.168.70.31                                            | ユーザー名( <u>U</u> ): admin                                                                      | パスワード(W): ●●                 | ●●●  ポート( <u>P</u> ):            | クイック接続( <u>Q</u> ) ▼               |                                          |     |   |
| 状態: C:¥Users¥evaluatic<br>状態: 36,208 バイト (1 秒<br>状態: "¥IR"のディレクト | on-tru¥Desk top¥lR_Files¥lR_Files¥lR_Files¥lR<br>ŷ) のファイル転送に成功しました<br>トリリストを取得中<br>トリリストの表示成功 | ioneerBD.wir のアップロ           | ードを開始しています                       |                                    |                                          |     | ^ |
|                                                                  |                                                                                               |                              |                                  |                                    |                                          |     | ~ |
| B-∰ Docu<br>B-∯ Dow<br>B-∲ Favo                                  | uments<br>nloads<br>vrites<br>Jell                                                            | ^                            | IR<br>WWWPUB                     |                                    |                                          |     |   |
| 名前                                                               | サイズ 種類                                                                                        |                              | 名前                               | サイズ 種類                             | パーミッション 所有者/グ                            | 1   |   |
| <br>abcdefghi.wir<br>Panasonic_4KTV.wir                          | 42,881 WIR ファイル<br>37,678 WIR ファイル                                                            |                              | Panasonic_4KTV.wir PioneerBD.wir | 37,678 WIR ファイル<br>36,208 WIR ファイル | -rw-rw-rw- ftp ftp<br>-rw-rw-rw- ftp ftp |     |   |
| PioneerBD.wir                                                    | 36,208 WIR ファイル                                                                               |                              | SONYBD.WIR                       | 42,881 WIR ファイル                    | -rw-rw-rw- ftp ftp                       |     |   |
| SonyBD.wir<br>Toshiba TV.wir                                     | 35,252 WIR ファイル<br>42,881 WIR ファイル<br>11,296 WIR ファイル                                         |                              | TOSHIBA                          | 11,296 ファイル                        | -rw-rw-rw- ftp ftp                       |     |   |
| ToshibaBD.wir                                                    | 8,883 WIR ファイル                                                                                |                              |                                  |                                    |                                          |     |   |
| 7 個のファイル 合計サイズ: 215,07                                           | 9/(1)                                                                                         |                              | 4 個のファイル 合計サイズ: 128,0            | 63 パイト                             |                                          |     |   |
| サーバー/ローカル ファイル                                                   | 方向 リモートファイル                                                                                   | ÿ                            | イズ 優先度 状態                        |                                    |                                          |     |   |
| キュー ファイル 失敗した転                                                   | 送 (14) 成功した転送 (16)                                                                            |                              |                                  |                                    |                                          |     |   |
|                                                                  |                                                                                               |                              |                                  |                                    | 🕲 🕐 💠 =-: &l                             |     |   |

- 7. LXC-1 にアクセスします。
  - ホスト: 192.168.1.100 (DHCP/AutoIP の場合は別のアドレスとなります)
  - ユーザー名: admin
  - パスワード: admin
- 8. 「リモートサイト」の IR フォルダを選択します。
- 9. 「ローカルサイト」で登録したい IR データファイルを選択し、「リモートサイト」にドラッグ・ドロ ップします。
- ※ Linux CLI の ftp コマンド利用時は -p オプションを使用してパッシブモードとしてください。
- ※ IR データファイルのフォーマット・作成方法に関しては、弊社営業部までお問い合わせください。

# 8 制御コマンド

本章ではLXC-1の制御コマンドを紹介します。

## 8.1 RPC プロトコル

LXC-1 の RPC プロトコル(HTTP POST, http://address/rpc)を利用する際のコマンドは以下です。

| No | 項目     | コマンド名           | 説明                                        | 利用例                                 |
|----|--------|-----------------|-------------------------------------------|-------------------------------------|
| 1  | System | GetFirmwareVe   | ファームウェアバージョン                              | method=GetFirmwareVersion           |
|    |        | rsion           | を返信します。                                   |                                     |
| 2  |        | GetSerialNumb   | デバイスのシリアル番号を                              | method=GetSerialNumber              |
|    |        | er              | 返信します。                                    |                                     |
| 3  |        | SetDefaultConfi | デバイスを工場出荷時の状                              | method=SetDefaultConfig             |
|    |        | g               | 態にします。                                    |                                     |
| 4  | Net    | Net_GetIPAddr   | IP アドレスを返信します。                            | method=Net_GetIPAddress             |
|    |        | ess             |                                           |                                     |
| 5  |        | Net_GetSubnet   | サブネットマスクを返信し                              | method=Net_GetSubnetMask            |
|    |        | Mask            | ます。                                       |                                     |
| 6  |        | Net_GetMac      | マックアドレスを返信しま                              | method=Net_GetMac                   |
|    |        |                 | す。                                        |                                     |
| 7  | Serial | Serial_GetPort  | デバイスの現在のシリアル                              | method=Serial_GetPortCount          |
|    | _      | Count           | ポートの数を返信します。                              |                                     |
| 8  |        | Serial_SetManu  | シリアルポートを「Manual                           | method=Serial_SetManualMode         |
|    |        | alMode          | Mode」に設定します。                              |                                     |
| 9  |        | Serial_GetSetti | シリアルの設定を返信しま                              | method=Serial_GetSettings           |
|    | _      | ngs             | す。                                        |                                     |
| 10 |        | Serial_ConfigS  | シリアルの構成を設定しま                              | method=Serial_ConfigSettings&Param1 |
|    |        | ettings         | す。                                        | =9600,8,NONE,1                      |
|    |        |                 | Param1:シリアル構成フ                            |                                     |
|    |        |                 | オーマット                                     |                                     |
| 11 |        | Serial_Send     | シリアルポートコマンドを                              | method=Serial_Send&Param1=1&Para    |
|    |        |                 | 送信します。                                    | m2=Test&Param3=0                    |
|    |        |                 | Param1: ポート番号 (1 で                        |                                     |
|    |        |                 | 固定されています)                                 |                                     |
|    |        |                 | Param2: コマンドテータ                           |                                     |
|    | -      |                 | Param3: タイムアウト                            |                                     |
| 12 |        | Serial_Read     | シリアルボートの受信デー                              | method=Serial_Read&Param1=1         |
|    |        |                 | タを読み込みます。                                 |                                     |
|    |        |                 | Param1: ホート番号 (1 で<br>四ウナルズハナナ)           |                                     |
| 40 |        |                 | 固定されています)                                 |                                     |
| 13 |        | Serial_ReadBuf  | ンリアルホートの受信デー                              | method=Serial_ReadBufferCount&Para  |
|    |        | TerCount        | ダハ1 ト 叙を返信します。<br>  Derem 1: ポート 亜日 // デー | m1=1                                |
|    |        |                 | Parami: ホート奋号(1で<br>  田中キャナいナナ)           |                                     |
|    |        |                 | 回正されしいまり)<br>                             |                                     |
| 1  | 1      | 1               |                                           |                                     |

| No | 項目     | コマンド名           | 説明                                    | 利用例                                 |
|----|--------|-----------------|---------------------------------------|-------------------------------------|
| 14 | Serial | Serial_ClearRe  | シリアルポートのバッファ                          | method=Serial_ClearReadBuffer&Param |
|    |        | adBuffer        | ーを削除します。                              | 1=1                                 |
|    |        |                 | Param1: ポート番号(1 で                     |                                     |
|    |        |                 | 固定されています)                             |                                     |
| 15 | AD(本器  | AD_GetPortCo    | デバイスの現在のアナログ                          | method=AD_GetPortCount              |
|    | では対応   | unt             | 入力ポートの数を返信しま                          |                                     |
|    | していま   |                 | す。                                    |                                     |
| 16 | せん)    | AD_SetInputMo   | デジタル入出ポートをアナ                          | method=AD_SetInputMode&param1=1     |
|    |        | de              | ログ入カモードに設定しま                          |                                     |
|    |        |                 | す。                                    |                                     |
|    |        |                 | Param1: ポート番号(1 で                     |                                     |
|    |        |                 | 固定されています)                             |                                     |
| 17 |        | AD_SetParams    | アナログ入力の入力パラメ                          | method=AD_SetParams&Param1=169.2    |
|    |        |                 | ータを設定します。                             | 54.242.129&Param2=PUSH2&Param3=     |
|    |        |                 | 本操作の後、モードはアナ                          | 2.5&Param4=4.2&Param5=n&Param6=y    |
|    |        |                 | ログ入力に変更しません。                          |                                     |
|    |        |                 | Param1= Waci の IP アドレ                 |                                     |
|    |        |                 | ス                                     |                                     |
|    |        |                 | Param2= Waciの 変数名                     |                                     |
|    |        |                 | (最大長は 16)                             |                                     |
|    |        |                 | Param3= Notify Range Min              |                                     |
|    |        |                 | (0 ~ 5)                               |                                     |
|    |        |                 | Param4= Notify Range Max              |                                     |
|    |        |                 | (0 ~ 5)                               |                                     |
|    |        |                 | Param5=                               |                                     |
|    |        |                 | notify_entry_on/off (y,n)             |                                     |
|    |        |                 | Param6= notify_exit_on/off            |                                     |
|    |        |                 | (y,n)                                 |                                     |
| 18 |        | AD_MaxDigital   | デバイスが対応している                           | method=AD_MaxDigital                |
|    |        |                 | ADC の最高値(Raw)を返信                      |                                     |
|    |        |                 |                                       |                                     |
| 19 |        | AD_MinDigital   | テバイスが対応している                           | method=AD_MinDigital                |
|    |        |                 | ADC の最小値(Raw)を返信                      |                                     |
|    |        |                 |                                       |                                     |
| 20 |        | AD_MaxVoltag    | ナハイスか対応しているア                          | method=AD_MaxVoltage                |
|    |        | е               | ナロク入力取入電圧を巡信                          |                                     |
| 01 |        |                 |                                       |                                     |
| 21 |        | AD_IVIINVOItage | ナハイ スか刈心している取                         | method=AD_IVIInVoltage              |
|    |        |                 | 小アテロクス力電圧を返信                          |                                     |
|    |        |                 |                                       |                                     |
| 22 |        | AD_ReadDigital  | ADU 小一 トの現住の KaW                      | method=AD_keadDigital&param1=1      |
|    |        |                 | IIIput を巡信しより。<br>  Dorom 1、ポート妥良(4 デ |                                     |
|    |        |                 | raiallii. 小一下金方() じ<br>  田中キねナいます)    |                                     |
| 00 |        |                 | 回正されしいより)<br>  現在のマナログユキ康ロナ           | mothod_AD_Road\/altace?=arcm1_1     |
| 23 |        |                 | 坑社の「「ロクヘノ電圧を<br>  海信」 まま              | memod=AD_Readvoitage&param1=1       |
|    |        | e               | 巡信しまり。<br>  Dorom 1: ポーレ妥ロ /4 ズ       |                                     |
|    |        |                 | Falallii. 小一下留亏(  じ<br>  因完されています)    |                                     |
| 1  |        |                 | 凹化 C1 いしい みり/                         |                                     |

| No | 項目    | コマンド名          | 説明                                                  | 利用例                               |
|----|-------|----------------|-----------------------------------------------------|-----------------------------------|
| 24 | DIO   | DIO_GetPortCo  | デバイスの現在のデジタル                                        | method=DIO_GetPortCount           |
|    |       | unt            | 入出カポートの数を返信し                                        |                                   |
|    | -     |                | ます。<br>                                             |                                   |
| 25 |       | DIO_IsOutput   | ポートがデジタル出力モー                                        | method=DIO_IsOutput&param1=1      |
|    |       |                | トに設定されている際に                                         |                                   |
|    |       |                | は、true を返信します。そ                                     |                                   |
|    |       |                | れ以外は faise を返信しま<br>  ナ                             |                                   |
|    |       |                | 9。<br>  Dorom1: ポート来号 (1/2)                         |                                   |
| 26 |       |                | Falallii. 小一下番号 (1/2)                               | mothod-DIO_SotOutputMode8param1-  |
| 20 |       | Mode           | タル出力モードに設定しま                                        |                                   |
|    |       | Wode           |                                                     |                                   |
|    |       |                | <sup>2</sup> °<br>  Param1 <sup>.</sup> ポート番号 (1/2) |                                   |
| 27 | -     | DIO OutputMo   | デジタル出力ポートを高い                                        | method=DIO OutputMode Close¶      |
|    |       | de Close       | 状態に設定します。                                           | m1=1                              |
|    |       |                | Param1: ポート番号 (1/2)                                 |                                   |
| 28 |       | DIO_OutputMo   | デジタル出力ポートを低い                                        | method=DIO_OutputMode_Open¶       |
|    |       | de_Open        | 状態に設定します。                                           | m1=1                              |
|    |       |                | Param1: ポート番号 (1/2)                                 |                                   |
| 29 |       | DIO_SetInputM  | デジタル出力ポートをデジ                                        | method=DIO_SetInputMode&param1=1  |
|    |       | ode            | タル入力モードに設定しま                                        |                                   |
|    |       |                | す。                                                  |                                   |
|    | -     |                | Param1: ポート番号 (1/2)                                 |                                   |
| 30 |       | DIO_SetParam   | デジタル入力パラメータを                                        | method=DIO_SetParams&Param1=2&P   |
|    |       | S              | 設定します。                                              | aram2=2&Param3=169.254.242.129&Pa |
|    |       |                | 本操作によりモードはデジ                                        | ram4=PUSH2                        |
|    |       |                | タル入力に変更しません。                                        |                                   |
|    |       |                | Param1: ホート番号 (1/2)                                 |                                   |
|    |       |                | Param2: ±- F (1-                                    |                                   |
|    |       |                | PULL_UP,Z-HIGHZ)                                    |                                   |
|    |       |                |                                                     |                                   |
|    |       |                | へ<br>  Param/: Waciの変数 (最大                          |                                   |
|    |       |                | Faranity: Waci の変数 (取入<br>長は 16)                    |                                   |
| 31 | 1     | DIO Read       | <u>デジタル入力ポートの入力</u>                                 | method=DIO Read&param1=2          |
|    |       |                | を返信します。                                             |                                   |
|    |       |                | Param1: ポート番号 (1/2)                                 |                                   |
| 32 | Relay | Relay_GetPort  | デバイスのリレーポートの                                        | method=Relay_GetPortCount         |
|    |       | Count          | 数を返信します。                                            |                                   |
| 33 |       | Relay_GetState | リレーポートの状態を返信                                        | method=Relay_GetState&param1=2    |
|    |       |                | します。                                                |                                   |
|    |       |                | Param1: ポート番号 (1/2)                                 |                                   |
| 34 |       | Relay_Off      | リレーをオフに設定しま<br>  ·                                  | method=Relay_Off&param1=2         |
|    |       |                | す。                                                  |                                   |
|    |       |                | Param1: ボート番号 (1/2)                                 |                                   |
| 35 |       | Relay_On       | リレーをオンに設定しま<br>  <u>-</u>                           | method=Relay_On&param1=2          |
|    |       |                |                                                     |                                   |
|    |       |                | Param1: ホート畨号 (1/2)                                 |                                   |

| No | 項目    | コマンド名           | 説明                  | 利用例                                |
|----|-------|-----------------|---------------------|------------------------------------|
| 36 | Relay | Relay_Get_Boo   | リレーのブート状態を返信        | method=Relay_Get_Boot_State&Param  |
|    |       | t_State         | します。                | 1=1                                |
|    |       |                 | Param1: ポート番号 (1/2) |                                    |
| 37 |       | Relay_Boot_St   | リレーの起動状態を設定し        | method=Relay_Boot_State&Param1=1&  |
|    |       | ate             | ます。                 | Param2=0/                          |
|    |       |                 | Param1: ポート番号 (1/2) |                                    |
|    |       |                 | Param2: モード (0-OFF, |                                    |
|    |       |                 | 1- ON, 2 -LAST)     |                                    |
| 38 | IR    | IR_GetPortCou   | デバイスの IR ポートの数      | method=IR_GetPortCount             |
|    |       | nt              | を返信します。             |                                    |
| 39 |       | IR_ListAllGroup | デバイスの現状のすべての        | method=IR_ListAllGroups            |
|    |       | S               | グループを返信します。         |                                    |
| 40 |       | IR_ListAllComm  | 特定のグループのすべての        | method=IR_ListAllCommandsInGroup&P |
|    |       | andsInGroup     | IR コマンドを返信します。      | aram1=SONYBD.WIR                   |
|    |       |                 | Param1: グループ名       |                                    |
| 41 |       | SendIR          | IR ポートポート経由で特定      | method=SendIR&Param1=SONYBD.WI     |
|    |       |                 | のコマンドの IR 信号を送      | R&Param2=Power On                  |
|    |       |                 | 信します。               |                                    |
|    |       |                 | Param1: グループ名       |                                    |
|    |       |                 | Param2: コマンド名       |                                    |

## 8.2 TELNET プロトコル

TELNET プロトコル(raw TCP port 6970)を利用する際のコマンドは以下です。

| No | 項目     | コマンド名                     | 説明                 | 利用例               |
|----|--------|---------------------------|--------------------|-------------------|
| 1  | System | bootloader_update         | デバイスをブートローダーアップ    | bootloader_update |
|    |        |                           | デートモードに設定します。デバ    |                   |
|    |        |                           | イスブートローダーの TFTP ファ |                   |
|    |        |                           | イルを確認し、受け取ったファイ    |                   |
|    |        |                           | ルのブートローダーをアップデー    |                   |
|    |        |                           | トします。              |                   |
| 2  |        | set debug <state></state> | デバッグモードを有効・無効にし    | set debug ON      |
|    |        |                           | ます。                |                   |
|    |        |                           | State: ON, OFF     |                   |
|    |        |                           | ※本バージョンでは対応してませ    |                   |
|    |        |                           | <i>ю</i>           |                   |
| 3  |        | factory_reset             | デバイスを工場出荷時の状態にし    | factory_reset     |
|    |        |                           | ます。                |                   |
| 4  |        | Reboot                    | デバイスをリブートします。      | reboot            |
| 5  |        | get version               | ファームウェアバージョンを返信    | get version       |
|    |        |                           | します。               |                   |
| 6  | NET    | get ip                    | IP アドレスを返信します。     | get ip            |
| 7  |        | get hostname              | デバイスのホストネームを返信し    | get hostname      |
|    |        |                           | ます。                |                   |

| No | 項目        | コマンド名                                                                                         | 説明                                   | 利用例                   |
|----|-----------|-----------------------------------------------------------------------------------------------|--------------------------------------|-----------------------|
| 8  | NET       | set ip <mode> <ip></ip></mode>                                                                | デバイスのネットワークパラメー                      | set ip STATIC         |
|    |           | <subnet> <gateway></gateway></subnet>                                                         | タを設定します。                             | 192.168.1.13          |
|    |           |                                                                                               |                                      | 255.255.0.0           |
|    |           |                                                                                               |                                      | 192.168.1.1           |
|    |           |                                                                                               |                                      | set ip DHCP           |
| 9  |           | set hostname                                                                                  | デバイスのホストネームを設定し                      | set hostname ARV-     |
|    |           | <hostname></hostname>                                                                         | ます。                                  | LXC                   |
| 10 | Serial    | get serial_port_count                                                                         | シリアルポートのボーレートを返<br>信します。             | get serial_port_count |
| 11 |           | get baudrate                                                                                  | シリアルの設定を返信します。                       | get baudrate          |
| 12 |           | set baudrate                                                                                  | シリアルの構成を設定します。                       | set baudrate          |
|    |           | <baud,parity></baud,parity>                                                                   |                                      | 115200,8N1            |
| 13 |           | set port_processing                                                                           | シリアルポートのプロセスモード                      | set port_processing   |
|    |           | <remote_processing_mod< td=""><td>を設定します。</td><td>telnet_client</td></remote_processing_mod<> | を設定します。                              | telnet_client         |
|    |           | e> <ip> <port></port></ip>                                                                    | remote_processing_mode:              | 192.168.1.2 23        |
|    |           |                                                                                               | manual/telnet_client/telnet_server/p | set port_processing   |
|    |           |                                                                                               | ush_port/push_var                    | telnet_server 23      |
|    |           |                                                                                               | ip: Waci の IP アドレス                   | set port_processing   |
|    |           |                                                                                               | port: Waci のシリアルポート                  | manual                |
| 14 |           | get serial_buffer_count                                                                       | シリアルポートの受信データバイ                      | get                   |
|    |           |                                                                                               | ト数を返信します。                            | serial_buffer_count   |
| 15 |           | read serial                                                                                   | シリアルポートの受信データを読                      | read serial           |
|    |           |                                                                                               | み込みます。                               |                       |
| 16 |           | clear serial_buffer                                                                           | シリアルポートのバッファーを削                      | clear serial_buffer   |
|    |           |                                                                                               | 除します。                                |                       |
| 17 | AD(本器で    | get analog_in_port_count                                                                      | デバイスの現在のアナログ入力ポ                      | get                   |
|    | は対応して     |                                                                                               | ートの数を返信します。                          | analog_in_port_coun t |
| 18 | 0 2 2 70) |                                                                                               | デジタル入出ポート現在のモード                      | get adio mode 1       |
| 10 |           |                                                                                               |                                      | got dalo_modo i       |
|    |           |                                                                                               | in port: ポート番号 (1/2)                 |                       |
| 19 | -         | set adio mode <pin no=""></pin>                                                               | デジタル入出ポートのモードを設                      | set adio mode 1       |
|    |           | <mode></mode>                                                                                 | 定します。                                | ANALOG INPUT          |
|    |           |                                                                                               | in port: ポート番号 (1/2)                 | set adio mode 1       |
|    |           |                                                                                               | mode:                                | DIGITAL INPUT         |
|    |           |                                                                                               | DIGITAL INPUT/DIGITAL OUTPU          | set adio mode 1       |
|    |           |                                                                                               | T/ANALOG INPUT                       | DIGITAL OUTPUT        |
| 20 |           | set analog in params                                                                          | アナログ入力の入力パラメータを                      | set                   |
|    |           | <ip> <var> <range low=""></range></var></ip>                                                  | 設定します。                               | analog in params      |
|    |           | <range high=""></range>                                                                       | 本操作の後、モードはアナログ入                      | 192.168.1.10 var1     |
|    |           | <notify entry=""></notify>                                                                    | 力に変更しません。                            | 0.05 4.15 v v         |
|    |           | <notify exit=""></notify>                                                                     |                                      |                       |
| 21 | 1         | get analog in <pin no=""></pin>                                                               | millivolt や raw ユニット上の               | get analog in 1       |
|    |           | <unit></unit>                                                                                 | ANALOG INPUTモードの A/D の               | VOLTAGE               |
|    |           |                                                                                               | ー<br>IP ピン構成の入力を返信します。               | get analog in 1       |
|    |           |                                                                                               | unit: VOLTAGE/DIGITAL                |                       |
| 22 | 1         | get analog in params                                                                          | アナログ入力の入力パラメータを                      | get                   |
|    |           |                                                                                               | 返信します。                               | analog_in_params      |

| No | 項目    | コマンド名                                             | 説明                             | 利用例                   |
|----|-------|---------------------------------------------------|--------------------------------|-----------------------|
| 23 | DIO   | get dio_port_count                                | デバイスの現在のデジタル入出力                | get dio_port_count    |
|    |       |                                                   | ポートの数を返信します。                   |                       |
| 24 |       | set digital_in_params                             | デジタル入力パラメータを設定し                | set digital_in_params |
|    |       | <in_port> <input_mode></input_mode></in_port>     | ます。                            | 1 PULL_UP             |
|    |       | <ip> <var></var></ip>                             | 本操作によりモードはデジタル入                | 192.168.1.10 var1     |
|    |       |                                                   | カに変更しません。                      |                       |
|    |       |                                                   | in_port: ポート番号 (1/2)           |                       |
|    |       |                                                   | input_mode: モード                |                       |
|    |       |                                                   | (PULL_UP/HIGHZ)                |                       |
|    |       |                                                   | ip: Waciの IP アドレス              |                       |
|    |       |                                                   | var: Waci の変数 (最大長は 16)        |                       |
| 25 |       | get digital_in_params                             | デジタル入力パラメータを返信し                | get                   |
|    |       | <in_port></in_port>                               | ます。                            | digital_in_params 1   |
|    |       |                                                   |                                |                       |
|    |       |                                                   | in_port: ポート番号 (1/2)           |                       |
| 26 |       | get digital_in <pin_no></pin_no>                  | デジタル入力ピンの入力を返信し                | get digital_in 1      |
|    |       |                                                   | ます。                            |                       |
|    |       |                                                   |                                |                       |
| 07 |       |                                                   | pin_no: ホート 金方 (1/2)           |                       |
| 21 |       | set digital_out <pin_no></pin_no>                 | テンダル田力ホートを高い状態に                |                       |
|    |       | <siale></siale>                                   | 設定しまり。                         |                       |
|    |       |                                                   | pip po: ポート来号 (1/2)            |                       |
|    |       |                                                   |                                | LOVV                  |
| 28 | Relay | get relay port count                              | デバイスのリレーポートの数を返                | get relay port count  |
| 20 | Relay | get relay_port_count                              |                                | get relay_port_count  |
| 29 |       | net relav, state                                  | 山してが。                          | get relay state 1     |
| 20 |       | <relav no=""></relav>                             | す。                             | get roldy_state r     |
|    |       |                                                   | ^ °<br>  relav_no: ポート番号 (1/2) |                       |
| 30 |       | get relay boot <relay no=""></relay>              | リレーのブート状態を返信しま                 | get relay boot 1      |
|    |       | g                                                 | す。                             | g                     |
|    |       |                                                   | relay_no: ポート番号 (1/2)          |                       |
| 31 |       | set relay <relay no=""></relay>                   | リレーをオン・オフに設定しま                 | set relay 1 ON        |
|    |       | <on off=""></on>                                  | す。                             | set relay 2 OFF       |
|    |       |                                                   | relay_no: ポート番号 (1/2)          |                       |
| 32 |       | set relay_boot                                    | リレーの起動状態を設定します。                | set relay_boot 1      |
|    |       | <relay_no.> <boot_state></boot_state></relay_no.> | relay_no: ポート番号 (1/2)          | LAST                  |
|    |       |                                                   | boot_state : OFF/ON/LAST       |                       |
| 33 | IR    | get ir_port_count                                 | デバイスの IR ポートの数を返信し             | get ir_port_count     |
|    |       |                                                   | ます。                            |                       |
| 34 |       | get ir_groups                                     | デバイスの現状のすべてのグルー                | get ir_groups         |
|    |       |                                                   | プを返信します。                       |                       |
| 35 |       | get ir_commands <group></group>                   | 特定のグループのすべての IR コマ             | get ir_commands       |
|    |       |                                                   | ンドを返信します。                      | SONYBD.WIR            |
|    |       |                                                   | group: グループ名                   |                       |
| 36 |       | send ir <group> <ir_cmd></ir_cmd></group>         | IR ポートを通して、グループ上の              | send ir               |
|    |       |                                                   | 特定のコマンドの IR 信号を送信し             | SONYBD.WIR            |
|    |       |                                                   | ます。                            | Power On              |

# 9 製品仕様

|         | 項目          |                                          | 内容                                                           |  |
|---------|-------------|------------------------------------------|--------------------------------------------------------------|--|
| プロセッサー  |             | 32 ビット RISC プロセッサー                       |                                                              |  |
| LAN ポート |             | 1 系統 10/100 イーサネット(PoE) (注 1)            |                                                              |  |
| セットアップ  |             | 内蔵 Web ページ                               |                                                              |  |
| 機能      |             | ステータス LED (LXC-1 の状態を表します                | -)                                                           |  |
|         |             | Web サーバー機能(ブラウザからアクセス                    | く可能)                                                         |  |
|         |             | FTP サーバー機能(ファイルのアップロー                    | - ド/ダウンロード可能)                                                |  |
|         |             | 自動 IP アドレス取得 (DHCP サーバーから IP アドレス自動取得可能) |                                                              |  |
| 制御ポート   | シリアル        | 1 系統 RS-232C シリアルポート                     |                                                              |  |
|         | IR          | 1 系統 IR 出力 (注 2)                         |                                                              |  |
|         | DIO         | 2 系統 (最大 5 V DC)                         |                                                              |  |
|         | Relay       | 2系統                                      |                                                              |  |
| その他仕様   | Web サーバー機能  | ブラウザからアクセス可能                             |                                                              |  |
|         | FTP サーバー機能  | ファイルのアップロード/ダウンロード可能                     | CTCF<br>CTCF<br>CTCF<br>CTCF<br>CTCF<br>CTCF<br>CTCF<br>CTCF |  |
|         | 自動 IP アドレス取 | DHCP サーバーから IP アドレス自動取得                  | 可能、AutoIP/APIPA                                              |  |
|         | 得           |                                          |                                                              |  |
|         | 消費電力        | 約3W                                      |                                                              |  |
| 外形寸法    |             |                                          |                                                              |  |
|         | 質量          | 約 230 g                                  |                                                              |  |
|         | 温度          | 使用範囲:0℃ ~ +40℃                           | 保存範囲:-20℃ ~ +60℃                                             |  |
|         | 湿度          | 使用範囲:20% ~ 90%(ただし結露なき                   | こと)                                                          |  |

(注 1) 電力供給は PoE にて行います。AC アダプタには対応しておりません。

(注 2) IR コマンドの登録が必要です。ご利用の際は、弊社営業部までお問い合わせください。

## 10 正常に動作しないときは

本機が正常に動作しない場合は、まず以下の点をご確認ください。また、本機に接続されている機器に原因がある場合もありますので、そちらの取扱説明書も参照しながらご確認ください。

- ・本機および接続されている機器の電源は投入されていますか?
- ・ケーブルは正しく接続されていますか?
- ・ケーブルの接触不良はありませんか?
- ・本機に適合した正しいケーブルを使用していますか?
- ・ 接続している機器同士の信号規格は適合していますか?
- ・シンク機器は正しく設定されていますか?
- ・機器の近くにノイズの原因となるようなものがありませんか?

以上の内容を確認しても問題が解決しない場合は、弊社の本社営業部または各営業所までご連絡ください。 なお、故障の連絡をするときは、以下の点を事前にテストしてください。

| No. | 確認内容                                | 結果       |
|-----|-------------------------------------|----------|
| 1   | すべてのコネクタで同じ現象がでますか?                 | はい / いいえ |
| 2   | 本機を全く介さずに、純正のケーブルで接続したときは正常に動作しますか? | はい / いいえ |

LXC-1 取扱説明書

# <ユーザーズガイド>

Ver.1.2.2

発行日: 2022 年 11 月 9 日

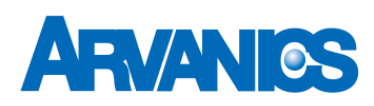

## 株式会社アルバニクス

本

社 〒242-0021 神奈川県大和市中央 7-9-1 TEL: (046) 259-6920 FAX: (046) 259-6930 E-mail: info@arvanics.com URL: http://www.arvanics.com